# Grass Canada Hardware

Grass Vionaro Drawer System

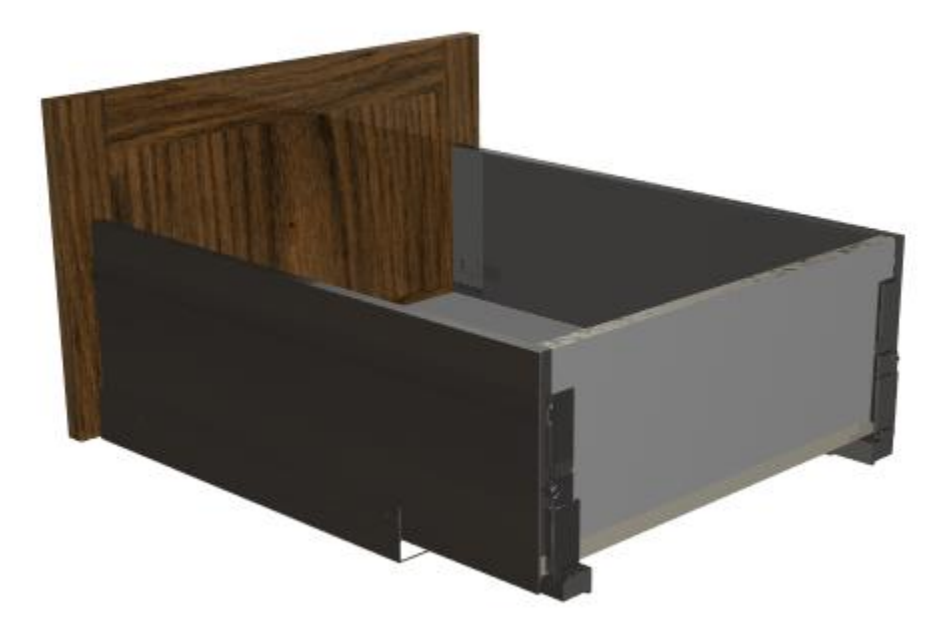

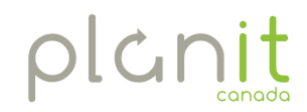

LEADING SOFTWARE SOLUTIONS

#### The Purpose and Benefit of this Package

Thank you for your interest in this Grass Hardware Package. This package has been created, for your use with the Grass Products. The information used is based on typical uses for the Grass Products, as indicated by Grass.

This package is compatible only with Cabinet Vision version 10 or higher. This package WILL NOT work with any previous versions of CV.

| Cabinet                                  | Vision Solid Ultimate                                                                      | ?   | ×  |
|------------------------------------------|--------------------------------------------------------------------------------------------|-----|----|
| CV                                       | Cabinet Vision Solid Ultimate<br>Copyright © 1996-2017<br>Version 10.0.1 Build 149         |     |    |
| Technic                                  | cal Support                                                                                |     |    |
| Teleph<br>FAX : 8<br>email : 1<br>Sustem | one : 888-824-1474 8AM - 7:30PM East<br>66-875-9075<br>.ech@planitcanada.ca<br>Information | ern |    |
| Memory<br>Drive S<br>Materia             | ) Available : 2097151<br>pace Available : 3510720<br>I Data Source : MS SQL Server         |     |    |
| Licer                                    | nse Details                                                                                |     | OK |

If you require any customization to this package and to book a time with a tech, please contact:

#### **To Request Support**

Click here to submit a request >

#### **For General Inquiries**

Click here to send us and email >

#### Call us anytime at 888-824-1474

The following Instructions will help you to import and use this package.

Enjoy!

#### Package Contents

This package contains the following items:

- Drawer/Rollout Construction Methods
  - Vionaro System Drawer
  - o Vionaro System Rollout
- Material Schedules:
  - o Vionaro Graphite
  - o Vionaro White
- Materials:
  - o Misc Materials for variations on the Vionaro Drawer system. (Kitting Purposes only)

#### General Notes

- It is **STONGLY** recommended that you create a backup of your current database prior to importing this package. See the **Backup and Transferring Standards** topic, in the Solid help file for more information.
- This package was created using metric standards.
- Values used can be changed to reflect the sizes used in your shop.
- Some extra machining, that has been added to the hardware in the models, is NOT accessible for all versions. The hardware is intended to work as is, using the typical specs provided by GRASS Canada INC.
- Drawer box material based on 16mm thickness.
- This package is NOT intended for versions prior to Cabinet Vision version 10.
- Please report any problems with this package to <u>tech@planitcanada.ca</u>.
- The contents of this package can be freely modified to suit your needs, however if it fails to function correctly after modification, then you can resolve this by doing one of the following:
  - Re-import the original package and allow it to overwrite existing items.
  - Contact Technical Support to book a time with a tech:

To Request Support Click here to submit a request >

For General Inquiries Click <u>here</u> to send us and email >

Call us anytime at 888-824-1474

An additional PCI UCS DRWLIP may be required to manage the Drawer Box Position, through various construction methods.

\*\*\*NOTE: This UCS has been around for a while, so some clients may already have

it. Adding the new Grass Vionaro Drawer Construction to it will be required. \*\*\* Additional assistance to modify or obtain this UCS, see contact info above.

#### Importing the Grass Package

At the Solid splash screen, click the Utilities Tab and then select 'Setup Package':

| Cy 🗋 🖻        | ) <del>-</del> |            |                  |                                       |                              |           |     |     |               |
|---------------|----------------|------------|------------------|---------------------------------------|------------------------------|-----------|-----|-----|---------------|
| Main          | Utilities      |            |                  |                                       |                              |           |     |     |               |
| Authorization | User Created F | Parameters | Setup<br>Package | Backup<br>Utility                     |                              |           |     |     |               |
| Setup         |                | Tools      |                  |                                       |                              |           |     |     |               |
|               |                |            |                  | setup Pac<br>Run utility<br>setup pac | kage<br>y to import<br>kages | or export |     |     |               |
|               |                |            |                  |                                       |                              |           | cab | Ine | t <b>vi</b> : |

The 'Package' utility will open on your screen:

| *<br> } 🚝 🗖 🕅 🗐 |
|-----------------|
| Setup Package   |
|                 |

| °¢                    |                                        | Open Package                                                                                 |             |          |            | ×             |
|-----------------------|----------------------------------------|----------------------------------------------------------------------------------------------|-------------|----------|------------|---------------|
| 🔄 🌛 👻 🕆 퉬 🕨 Gra       | 55                                     |                                                                                              |             | ∨ Ċ Se   | arch Grass | Q             |
| Organize 🔻 New folder | ,                                      |                                                                                              |             |          | -== •      | • 🗆 🔞         |
| ☆ Favorites           | Name                                   | Date modified                                                                                | Туре        | Size     |            |               |
| Desktop               | 鷆 Kinvaro T-105                        | 2016-03-15 12:24                                                                             | File folder |          |            |               |
| 🚺 Downloads           | 🕼 Grass Vionaro Drawer System v9_1.pkg | 2016-03-02 2:53 PM                                                                           | PKG File    | 3,484 KB |            |               |
| 🚹 Google Drive        |                                        |                                                                                              |             |          |            |               |
| 😌 Dropbox             |                                        |                                                                                              |             |          |            |               |
| Recent places         |                                        |                                                                                              |             |          |            |               |
|                       |                                        |                                                                                              |             |          |            |               |
| le OneDrive           |                                        |                                                                                              |             |          |            | Select a file |
| 🤣 Homegroup           |                                        |                                                                                              |             |          |            | to preview.   |
| 🌋 Michele Hoy         |                                        |                                                                                              |             |          |            |               |
| 🖳 This PC             |                                        |                                                                                              |             |          |            |               |
| 📔 Desktop             |                                        |                                                                                              |             |          |            |               |
| Documents             |                                        |                                                                                              |             |          |            |               |
| 🐌 Downloads           |                                        |                                                                                              |             |          |            |               |
| Music Y               |                                        |                                                                                              |             |          |            |               |
| File na               | me: Grass Vionaro Drawer System.pkg    | v       C       Search Grass       P         IIII       IIIIIIIIIIIIIIIIIIIIIIIIIIIIIIIIIIII |             |          |            |               |
|                       |                                        |                                                                                              |             |          | Open 🚽     | Cancel        |
|                       |                                        |                                                                                              |             | L        | open I     | cancel        |

The Package window should now display the contents of the **Grass Vionaro Drawer System** Package and should look like this:

| Image: Setup Package         Setup Package         Image: Setup Package         Image: Setup Package <t< th=""></t<>                                                                                                    |
|----------------------------------------------------------------------------------------------------|
| Setup Package Setect Items To Include In Package Grass Vionaro Drawer System v10_5 Setect Items To Include In Package Setect Items To Include In Package Setect Items To Include Items To Include Items To Include Items To Include Items To Include Items To Include Items To Include Items To Include |
| A detail Schedule: Drawer Guide - Grass Vionaro Graphite     Material Schedule: Drawer Guide - Grass Vionaro White     Material Schedule: Drawer Box - Grass 16mm Vionaro     Material Schedule: Roll Dut - Grass 16mm Vionaro     Material Schedule: Roll Dut - Grass 16mm Vionaro     Word - Generic Closets-Acceptane     Word - Generic Closets-DesignSu     Word - Generic Closets-Dreaterorm     Word - Generic Closets-OrderForm     Word - Generic Closets-OrderForm     Word - Generic Closets-QuoteForr     Word - Generic Closets-QuoteForr     Word - Generic Closets-QuoteForr     Word - Generic Closets-QuoteForr     Word - Generic Closets-QuoteForr     Word - Generic Closets-QuoteForr     Word - Generic Closets-QuoteForr     Word - Generic Closets-QuoteForr     Word - Generic Closets-QuoteForr     Word - Generic Closets-QuoteForr     Word - Generic Closets     |

| ◆☆ Package - Grass Vionaro Drawer System v10_5     —                                                                   |     | Х  |
|----------------------------------------------------------------------------------------------------|-----|----|
| C 🗞 🐼 😝 😽 🛧 🗘 🍫 Use the existing item                                                                                  |     |    |
| Setup Package                                                                                                    |     |    |
| Err 🗹 📷 Grass Vionaro Drawer System v10_5                                                                              |     |    |
|                                                                                                    |     |    |
| Material Schedule: Drawer Guide - Grass Vionato White                                                                  |     |    |
| E ··· ♥ Katerial Schedule: Drawer Box - Grass 16mm Vionaro<br>E ··· ♥ Katerial Schedule: Roll Out - Grass 16mm Vionaro |     |    |
|                                                                                                    |     |    |
|                                                                                                    |     |    |
|                                                                                                    |     |    |
|                                                                                                    |     |    |
|                                                                                                    |     |    |
|                                                                                                    |     |    |
|                                                                                                    |     |    |
|                                                                                                    |     |    |
|                                                                                                    |     |    |
|                                                                                                    |     |    |
|                                                                                                    |     |    |
| Impert /Europt with Solid 10.0                                                                                         | Cla |    |
| Imporvexport with Solid To.o                                                                                           |     | 26 |

Please note the following details:

NOTE: Unless otherwise specified, it is recommended that this check box be checked for each item when importing this package.

This icon 🧾 indicates that this item does not currently exist in your database and importing it will not have any effect on existing database objects.

The icon 🖼 indicates that the item already exist in your database and the Package Utility will use that item instead of re-importing it.

The icon 🖼 indicates that an existing item will be overwritten with the same item in this package.

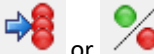

NOTE: you must click on the so or buttons to overwrite items in the package. See Import Options below for more details.

Grass Package - Import Options

There are five options in the toolbar, which allow you to choose how to import a Setup Package.

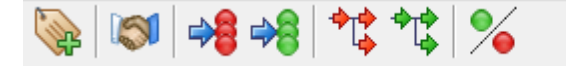

## Use the existing item Overwrite the existing item

### ()

**Prefex The Item Names** – If selected, this option allows the user to assign a Prefix to each item imported with this Package.

**Overwrite All Matches With Package Contents** – Will overwrite all existing items in your database with the contents of the Package.

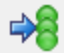

**Use Existing Items For All Matches** – Will use all the existing items in your database rather than overwriting them with the Package contents.

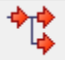

**Overwrite Child Matches With Package Contents** – Will overwrite all existing children of items in the Package that match those in your database.

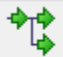

**Use Existing Items For Child Matches** – Will use all the existing children in your database rather than overwrite them with the Package contents.

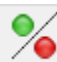

**Turn On/Off Overwrite Mode** – Allows you to overwrite existing items by selecting them individually. This will cause items in the Package to either overwrite the existing item or to use the existing item.

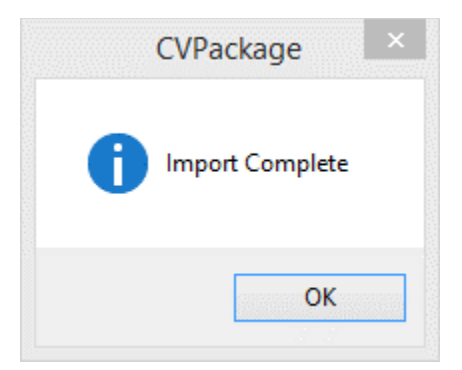

Once the package is imported, you will be informed that you have successfully imported the Package into Solid.

Grass Package - Network Installations

With a Cabinet Vision Network Installation, this package can be imported at the Server or at any workstation and will become available for use on all workstations.

No additional steps are required for network installations.

#### **Grass Package – Component Descriptions**

#### Material Catalogue

Locate the Grass Vionaro Drawer System.pkg group in the Material Manager and click on it to expand it.

| Ø                                                                                                    | Material Manager | - 🗆 🗙            |
|----------------------------------------------------------------------------------------------------|------------------|------------------|
| Main                                                                                                    |                  |                  |
| Return New Copy Alias Delete Properties Finish Texture                                                                                                    | Vendor           |                  |
| Home Materials Finishes                                                                                                    | Managing         |                  |
|                                                                                                    |                  | Material         |
| 7                                                                                                    | ID Name          | Description Type |
| Stiding Door Roller         Wire Basket         Deleted         Blum Tandem.pkg         Drawer Suide         Grass         VIONARO System Drawer         Somownite         Grass         Oromonents - Kit Purposes Only         Grashite         DYNAPROJONNAMOOV Undermount         DYNAPRO Soft Close         DYNAPROJONNAMOOV Accessories | <                |                  |
| Ready                                                                                                    |                  | mm 1.5 🤮 🥬 🧱 🕅 🦽 |

This package includes the following groups: Main Group: Grass Vionaro Drawer System.pkg Subgroup: Drawer Guide Subgroup: Grass Subgroup: VIONARO System Drawer

- Snow White
- Graphite
- -Components Kit Purposes Only
- Subgroup: DYNAPRO/DYNAMOOV Undermount
  - DYNAPRO Soft Close
  - DYNAPRO/DYNAMOOV Accessories

#### VIONARO System Drawer Materials

The materials displayed below, under each color, are the assemblies to be used in the Guide Material schedules.

| CV Material Manager                                    |          |                                         | — 🗆 X                                                   |
|--------------------------------------------------------|----------|-----------------------------------------|---------------------------------------------------------|
| Main                                                   |          |                                         |                                                         |
| Return New Copy Alias Delete Properties Finish Texture | Vendor   |                                         |                                                         |
| Home Materials Finishes N                              | lanaging |                                         |                                                         |
|                                                        |          |                                         | Material Clearance Guide Finishes Finish Types Textures |
| 7                                                      | ID       | Name                                    | Description                                             |
|                                                        | 125      | VIONARO H185 NL270 Snow White Screw     | For Screw Connection                                    |
|                                                        | 125      | VIONARO H185 NL300 Snow White Screw     | For Screw Connection                                    |
|                                                        | 125      | VIONARO H185 NL350 Snow White Screw     | For Screw Connection                                    |
|                                                        | 126      | VIONARO H185 NL400 Snow White Screw     | For Screw Connection                                    |
|                                                        | 126      | 1 VIONARO H185 NL450 Snow White Screw   | For Screw Connection                                    |
| X F                                                    | 126      | 2 VIONARO H185 NL500 Snow White Screw   | For Screw Connection                                    |
|                                                        | 126      | VIONARO H185 NL550 Snow White Screw     | For Screw Connection                                    |
| B = + + + +                                            |          | VIONARO H185 NL600 Snow White Screw     | For Screw Connection                                    |
| Connector                                              | 126      | VIONARO H185 NL650 Snow White Screw     | For Screw Connection                                    |
| Drawer Guide                                           | 188      | VIONARO H185 NL270 Snow White Screw RO  | For Screw Connection                                    |
| Grass                                                  | 188      | VIONARO H185 NL300 Snow White Screw RO  | For Screw Connection                                    |
| UIONARO System Drawer                                  | 188      | VIONARO H185 NL350 Snow White Screw RO  | For Screw Connection                                    |
| Snow White                                             | 188      | VIONARO H185 NL400 Snow White Screw RO  | For Screw Connection                                    |
| WIONARO H185                                           | 188      | VIONARO H185 NL450 Snow White Screw RO  | For Screw Connection                                    |
| VIONARO H121                                           | 188      | VIONARO H185 NL500 Snow White Screw RO  | For Screw Connection                                    |
| VIONARO H89                                            |          | VIONARO H185 NL550 Snow White Screw RO  | For Screw Connection                                    |
| Components - Kit Purposes Only                         | 189      | VIONARO M185 NL600 Snow White Screw RO  | For Screw Connection                                    |
| Graphite     Graphite     NousBra Sustam Drawar        | 185      | VIONARO E 165 NE050 SHOW WHILE SCREW RO | For Sciew Connection                                    |
| Novarro System Drawer     DYNARRO/DVNAMOO// Indermount |          |                                         |                                                         |
|                                                        | <        |                                         | · · · · · · · · · · · · · · · · · · ·                   |
| Ready                                                  |          |                                         | mm 1.001 🤮 🧊 🧱 🗊                                        |

Note:

#### 1. Naming

The names for these items are generic names indicating the options used. These materials are the completed box assembly that uses the **Drawer Guide** type material. These materials get added to the Guide Material Schedule.

#### 2. Material Options

Each one of these Drawer Box assemblies has all the required materials added to the Kit, to be pulled into material reports.

| ¢۷ |                                                | Material Kit Edit | or - VIONARO H185 NL270 Snow White Screw           | ? ×   |
|----|------------------------------------------------|-------------------|----------------------------------------------------|-------|
|    | \$                                             |                   | •                                                  |       |
| 1  | Material Name                                  | Quantity          | Material Category - Name Descriptio                | on    |
|    | F130116015211 Dynapro Soft Close 270 40kg PU20 | 1                 |                                                    |       |
|    | F136116276239 Vionaro front connection H89/185 | 2                 | Board Stock                                        |       |
|    | F136118004233 Vionaro fixing bracket grey      | 1                 | e Caster                                           |       |
|    | F136118029239 Vionaro cover cap inner graphite | 2                 | b- Connector                                       |       |
|    | F135119412207 Vionaro H185 sides NL270 11      | 1                 | 👜 📃 Drawer Guide                                   |       |
|    | F136118030239 Vionaro front stabiliser D8      | 2                 | ig Hinge                                           |       |
|    |                                                |                   | Hinge Plate                                        |       |
|    |                                                |                   | E Laminate                                         |       |
|    |                                                |                   | teg Leg                                            |       |
|    |                                                |                   | E Leg Leveler                                      |       |
|    |                                                |                   | Miscellaneous                                      |       |
|    |                                                |                   |                                                    |       |
|    |                                                |                   | Panel Stock                                        |       |
|    |                                                |                   | E Pull                                             |       |
|    |                                                |                   | Cliding Deer Pail                                  |       |
|    |                                                |                   | Sliding Door Roller                                |       |
|    |                                                |                   | Wire Baskat                                        |       |
|    |                                                |                   | Blum Tandem pkg                                    |       |
|    |                                                |                   | InnoTech Quadro V6 Silent Anthracite-Silver-White( |       |
|    |                                                |                   | Grass Vionaro Drawer System v9 2.pkg               |       |
|    |                                                |                   |                                                    |       |
|    |                                                |                   |                                                    |       |
|    |                                                |                   | <                                                  | >     |
|    |                                                |                   |                                                    |       |
|    |                                                |                   |                                                    | Close |
| -  |                                                |                   |                                                    |       |

**NOTE**: **D8** is the default Stabilizer. If **D10** is required, replace the material from the Components folder. You will also need to change the boring dia.:

| CV      |                        | Material Properties                            | ? × |
|---------|------------------------|------------------------------------------------|-----|
| Main    |                        |                                                |     |
| Return  | New Copy Delete Select | Kit Composite Parameters Vendors Profile Model |     |
| Home    | Materiais              | Auvanceu                                       |     |
| General | Operations             |                                                |     |
| General |                        |                                                |     |
| - Mo    | unt Holes              | A                                              |     |
| Diar    | meter                  | 5                                              |     |
| Dep     | oth                    | 12                                             |     |
| Posi    | ition 1                | 37                                             |     |
| Posi    | ition 2                | 69                                             |     |
| Posi    | ition 3                | 165                                            |     |
| Posi    | ition 4                | 197                                            |     |
| Posi    | ition 5                | 0                                              |     |
| Posi    | ition 6                | 0                                              |     |
| 🖃 Fro   | ont Mount Holes        |                                                |     |
| Hori    | izontal Offset         | 4                                              |     |
| Vert    | tical Offset           | 108                                            |     |
| Diar    | meter                  | 8 🚅                                            |     |
| Dep     | oth                    | 13                                             |     |
| Spa     | icing                  | 32                                             |     |
| Qua     | antity                 | 2                                              |     |
| 🖃 Bac   | ak Mount Holes         | v                                              |     |
|         |                        |                                                |     |
|         |                        | mm 1.5                                         |     |

**IMPORTANT**: Adding and removing materials from Kit, **DOES NOT** modify machining or the models!! Kit is for material lists and pricing **ONLY**!

#### **DYNAPRO Drawer Guide Materials**

This package includes the DYNAPRO Drawer Guide materials used in the VIONARO system.

NOTE: These materials are used for material lists only. The drawer guide machining is managed in the VIONARO Drawer Box assembly materials mentioned above.

|                                                        |          | Material Manager                               | -                                            | ×         |
|--------------------------------------------------------|----------|------------------------------------------------|----------------------------------------------|-----------|
| Main                                                   |          |                                                |                                              |           |
| Return New Copy Allas Delete Properties Finish Texture | Vendor   |                                                |                                              |           |
| Home Materials Finishes                                | Managing |                                                |                                              |           |
|                                                        |          |                                                | Material Clearance Guide Finishes Finish Typ | pes T · · |
| Y                                                      | ID       | Name                                           | Description                                  | Туре      |
|                                                        | 1234     | F130116927210 Dynapro Soft Close 450 70kg PU15 | 18in 70kg 3D PU15 Soft-close, synchronized   | Drawer Gu |
|                                                        | 1235     | F130116930210 Dynapro Soft Close 500 70kg PU15 | 20in 70kg 3D PU15 Soft-close, synchronized   | Drawer Gu |
|                                                        | 1236     | F130116396210 Dynapro Soft Close 550 70kg PU15 | 22in 70kg 3D PU15 Soft-close, synchronized   | Drawer Gu |
|                                                        | 1237     | F130116942208 Dynapro Soft Close 600 70kg PU12 | 24in 70kg 3D PU12 Soft-close, synchronized   | Drawer Gu |
|                                                        | 1238     | F130116945208 Dynapro Soft Close 650 70kg PU12 | 26in 70kg 3D PU12 Soft-close, synchronized   | Drawer Gu |
| XX                                                     | 1239     | F130116933210 Dynapro Soft Close 520 70kg PU15 | 21in 70kg 3D PU15 Soft-close, synchronized   | Drawer Gu |
|                                                        | 1240     | F130110880210 Dynapro Soft Close 580 70kg PU15 | 23in 70kg 3D PU15 Soft-close, synchronized   | Drawer Gu |
| R # + + + +                                            | 1296     | F130116014211 Dynapro Soft Close 250 40kg PU20 | 10in 40kg 3D PU20 Soft-close, synchronized   | Drawer Gu |
| Inno Tech Quadro V6 Silent Anthracite-Silver-White(    | 1297     | F130116015211 Dynapro Soft Close 270 40kg PU20 | 11in 40kg 3D PU20 Soft-close, synchronized   | Drawer Gu |
| Grass Vionaro Drawer System v9, 2 pkg                  | 1298     | F130116016211 Dynapro Soft Close 300 40kg PU20 | 12in 40kg 3D PU20 Soft-close, synchronized   | Drawer Gu |
| Drawer Guide                                           | 1299     | F130116018211 Dynapro Soft Close 350 40kg PU20 | 14in 40kg 3D PU20 Soft-close, synchronized   | Drawer Gu |
| Grass                                                  | 1300     | F130116020211 Dynapro Soft Close 400 40kg PU20 | 16in 40kg 3D PU20 Soft-close, synchronized   | Drawer Gu |
| VIONARO System Drawer                                  | 1301     | F130116022210 Dynapro Soft Close 450 40kg PU15 | 18in 40kg 3D PU15 Soft-close, synchronized   | Drawer Gu |
| - Snow White                                           | 1302     | F130116024210 Dynapro Soft Close 500 40kg PU15 | 20in 40kg 3D PU15 Soft-close, synchronized   | Drawer Gu |
| VIONARO H185                                           | 1303     | F130116026210 Dynapro Soft Close 550 40kg PU15 | 22in 40kg 3D PU15 Soft-close, synchronized   | Drawer Gu |
|                                                        | 1304     | F130116034208 Dynapro Soft Close 700 70kg PU5  | 28in 70kg 3D PU5 Soft-close, synchronized    | Drawer Gu |
| VIONARO H89                                            | 1305     | F130116035208 Dynapro Soft Close 750 70kg PU5  | 30in 70kg 3D PU5 Soft-close, synchronized    | Drawer Gu |
| Components - Kit Purposes Only                         |          |                                                |                                              |           |
| i Graphite                                             |          |                                                |                                              |           |
| DYNAPRO/DYNAMOOV Undermount                            |          |                                                |                                              |           |
|                                                        |          |                                                |                                              |           |
| Eropt and Pack Wall adapter                            |          |                                                |                                              |           |
|                                                        | 1        |                                                |                                              | >         |
| Ready                                                  |          |                                                | mm 1.5 🕰 🚺                                   |           |

#### Using Kit Materials

Some materials may include the necessary materials to complete the assembly, which is inserted as a Kit. Adding these as a Kit, enables these items to appear in a material summary report for tracking, bidding and ordering purposes.

#### To modify these:

From the Material Manager, double click on any of the materials to open the Material Properties window. (You can also right click on the Material and choose Properties)

Click on the Kit icon 🔅 to open the Material Kit Editor window.

In this image you can see the items that make up a complete VIONARO H185 Assembly in Snow White.

To add an item, highlight it in the Right Pane and press the Left arrow.

To remove and item, highlight it in the Left Pane and press the Right arrow.

| l de la constante de la constante de | Material Kit E | ditor - VIONARO H185 NL270 Snow White Screw | ?           |
|----------------------------------------------------------------------------------------------------|----------------|---------------------------------------------|-------------|
| ⇒                                                                                                    |                | <b>(4)</b>                                  |             |
| Material Name                                                                                                    | Quantity       | Material Category - Name                    | Description |
| F130116015211 Dynapro Soft Close 270 40kg PU20                                                                                                    | 1              | Banding                                     |             |
| F136116276239 Vionaro front connection H89/185                                                                                                    | 2              | Board Stock                                 |             |
| F136118004233 Vionaro fixing bracket grey                                                                                                    | 1              | 🚊 📃 Caster                                  |             |
| F136118029239 Vionaro cover cap inner graphite                                                                                                    | 2              | Connector                                   |             |
| F135119412207 Vionaro H185 sides NL270 11                                                                                                    | 1              | 🛓 🔲 Drawer Guide                            |             |
| F136118030239 Vionaro front stabiliser D8                                                                                                    | 2              | Hinge                                       |             |
|                                                                                                    |                | Hinge Plate                                 |             |
|                                                                                                    |                | Laminate                                    |             |
|                                                                                                    |                | Eg Leg                                      |             |
|                                                                                                    |                | Eg Leveler                                  |             |
|                                                                                                    |                | i → Miscellaneous                           |             |
|                                                                                                    |                | Molding                                     |             |
|                                                                                                    |                | Panel Stock                                 |             |
|                                                                                                    |                |                                             |             |
|                                                                                                    |                |                                             |             |
|                                                                                                    |                | Sliding Door Rall                           |             |
|                                                                                                    |                | Silaing Door Roller                         |             |
|                                                                                                    |                |                                             |             |
|                                                                                                    |                | Buth Tangent, pkg                           |             |
|                                                                                                    |                | Grade Vienara Drawer System v0, 2 pkg       |             |
|                                                                                                    |                | Grass violidio Drawer System va_2.pkg       |             |
|                                                                                                    |                |                                             |             |
|                                                                                                    |                | <                                           | >           |
|                                                                                                    |                |                                             | Close       |
|                                                                                                    |                |                                             |             |

#### Pricing

The materials included in this package, have \$0 values for pricing. Be sure to go through all of the materials you will be using, and assign accurate pricing for your shop.

You do not need to add pricing to the Assemblies, just the kit items. (The actual material with SKU #'s)

Models

\*\*\*NOTE: Not all Versions of Cabinet Vision have this capability!\*\*\*

Each Drawer Box Assembly includes 3D models used to visually represent the VIONARO Drawer System.

It is recommended that you should not modify these, however if you wish to examine them: From the Material Manager, double click on any of the Drawer Box Assemblies to open the Material Properties window. (You can also right click on the Material and choose Properties)

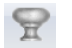

Click on the Model icon Model to open the Model Editor.

As you can see in the image, there is a lot of info! Along with the models, there are some extra boring, as required, that has formulas so it will adjust accordingly in the jobs!

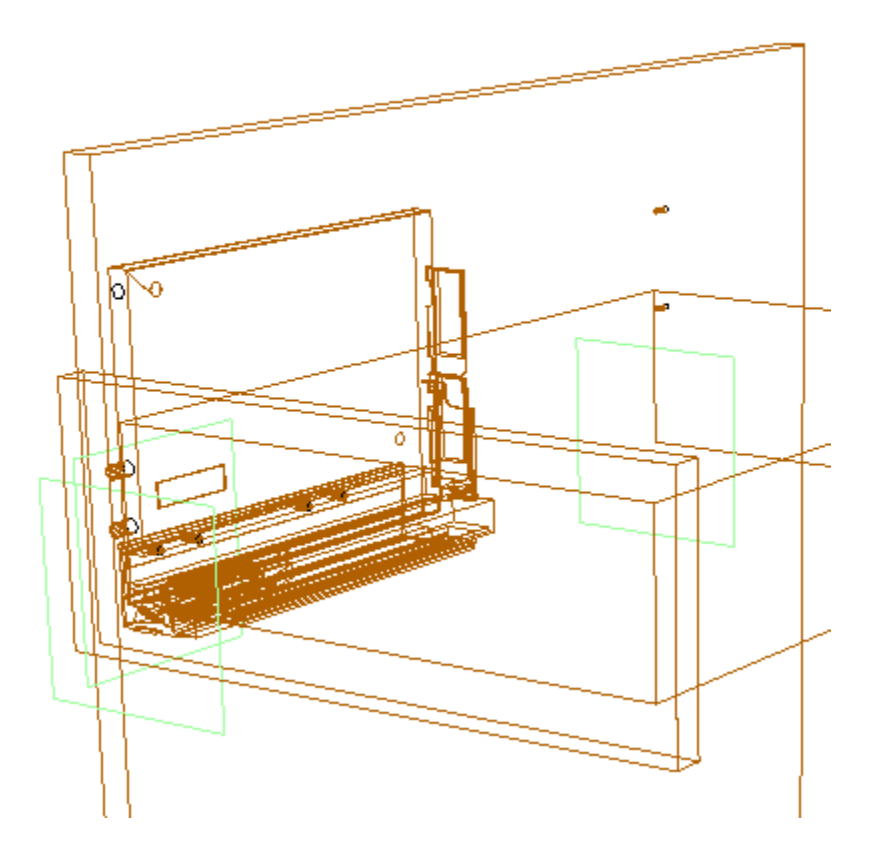

#### **Drawer Guide Schedules**

This package includes two VIONARO Drawer Guide Schedules:

- Vionaro Graphite
- Vionaro White

| ev.         |                     | Schedule N                       | lanager                     | - 🗆 🗙                    |
|-------------|---------------------|----------------------------------|-----------------------------|--------------------------|
| Main        | ) D. 🖌 🖻            | -                                |                             |                          |
|             | _ 4_ 🗡 🗄            | Drawer Guide                     |                             |                          |
| Return Ne   | w Copy Delete Parar | neters Vionaro Graphite + System |                             |                          |
| Home        |                     | Address Tools                    |                             |                          |
| [ Pione ][  |                     |                                  |                             |                          |
|             |                     | Part - Part Category             | Assigned Material           | 3                        |
| ID=134      |                     | - Drawer Guide                   | MATERIAL NOT ASSIGNED       |                          |
| Name        | Vionaro Graphite    | - Crawer Guide                   | MATERIAL NOT ASSIGNED       |                          |
| Description | VIONARO System Dra  |                                  | no guide for this size      |                          |
| Upcharge    | 0%                  |                                  | VIONARO H89 NL270 Graphite  |                          |
|             |                     | Height >=121                     | VIONARO H121 NL270 Graphite |                          |
|             |                     | Height >=185                     | VIONARO H185 NL270 Graphite |                          |
|             |                     |                                  | no guide for this size      | 8 2 0                    |
|             |                     | ⊕ 🞺 Depth >=350                  | no guide for this size      |                          |
|             |                     | ⊕- 💜 Depth >=400                 | no guide for this size      | Material Category - Name |
|             |                     | ⊕- 🞺 Depth >=450                 | no guide for this size      | Banding ^                |
|             |                     | ⊕- 🞺 Depth >=500                 | no guide for this size      | Board Stock              |
|             |                     | in - ♥ Depth >=550               | no guide for this size      | - Caster                 |
|             |                     | ⊕- 💞 Depth >=600                 | no guide for this size      | Connector                |
|             |                     | ⊕ ♥ Depth >=650                  | no guide for this size      | Drawer Guide             |
|             |                     | Roll Out Guide                   | MATERIAL NOT ASSIGNED       | Hinge                    |
|             |                     | Roll Out Shelf Guide             | MATERIAL NOT ASSIGNED       | Hinge Plate              |
|             |                     |                                  |                             | E Laminate               |
|             |                     |                                  |                             | red - A                  |
|             |                     |                                  |                             | < >>                     |
|             |                     |                                  |                             | <<                       |
|             |                     | L                                |                             | 71 49 199 49             |

Note: These Drawer Schedules include the most common sizes used, as per Grass Canada.

#### Grass Package - Using the VIONARO Drawer System Package

Once this package has been imported and you have verified pricing, material and other recommended items from the previous pages you can begin to use the package.

#### New jobs

When starting a new job you need to make sure these items are selected for the package to work:

#### Drawer Construction:

|                                                           | Job Proper                                                                                                    | ties                              | ? ×        |
|-----------------------------------------------------------|----------------------------------------------------------------------------------------------------|-----------------------------------|------------|
|                                                           | ✓ ab ×                                                                                                    |                                   |            |
| Job<br>Room<br>Cabinet<br>Coset<br>Courter Top<br>Molding | Construction Materials Hardware Door<br>Cabinets<br>Blind Dado<br>Drawer Box<br>Vionaro System Drawer<br>Roll Outs<br>RO Dado (No Flip)<br>Set As System Defaults | s Flutes Layout Modify for this . | Job<br>Job |
|                                                           |                                                                                                    | OK                                | K Cancel   |

#### Drawer Guides:

|                        | Job Properties                                                                                                    | ? ×    |
|------------------------|----------------------------------------------------------------------------------------------------|--------|
|                        | A B X     A     A |        |
| Job<br>Room<br>Cabinet | Construction       Materials       Hardware       Doors       Flutes       Layout         Pull Schedule       Wooden Knob       Modify for this Job         Drawer Guide Schedule       Modify for this Job         Hinge Schedule       Modify for this Job         110 Degree Euro       Modify for this Job         Beaded Frames       Modify for this Job                                                                                                    |        |
|                        | Siding Door Rail Schedule Silding Door Rail                                                                                                    |        |
| Molding                | Set As System Defaults                                                                                                    | Cancel |

You can also save the different options in the Job templates:

|                                              | Job Properties                                                                                                    | 3 | ×      |
|----------------------------------------------|----------------------------------------------------------------------------------------------------|---|--------|
| VIONARO Gra                                  | aphite  aphite Hardware Doors   Flutes   Layout                                                                                                    |   |        |
| Job<br>Job<br>Cabinet<br>Cost<br>Counter Top | Intermediate     Doors     Hutes     Layout       Pull Schedule     Modify for this Job       Orawer Guide Schedule     Modify for this Job       Vionaro Graphite     Modify for this Job       Hinge Schedule     Modify for this Job       Beaded Frames     Modify for this Job       Beaded Profile     None       Sliding Door Rail     Modify for this Job |   |        |
|                                              | ок                                                                                                    |   | Cancel |

#### Existing Jobs

This package can be used with existing jobs; however it is important to note the follow details:

#### Update Job

In addition to making the necessary changes at the Job Properties or Room Properties, it will be necessary to go to the Utilities tab within the job and select Update Job with the following selections:

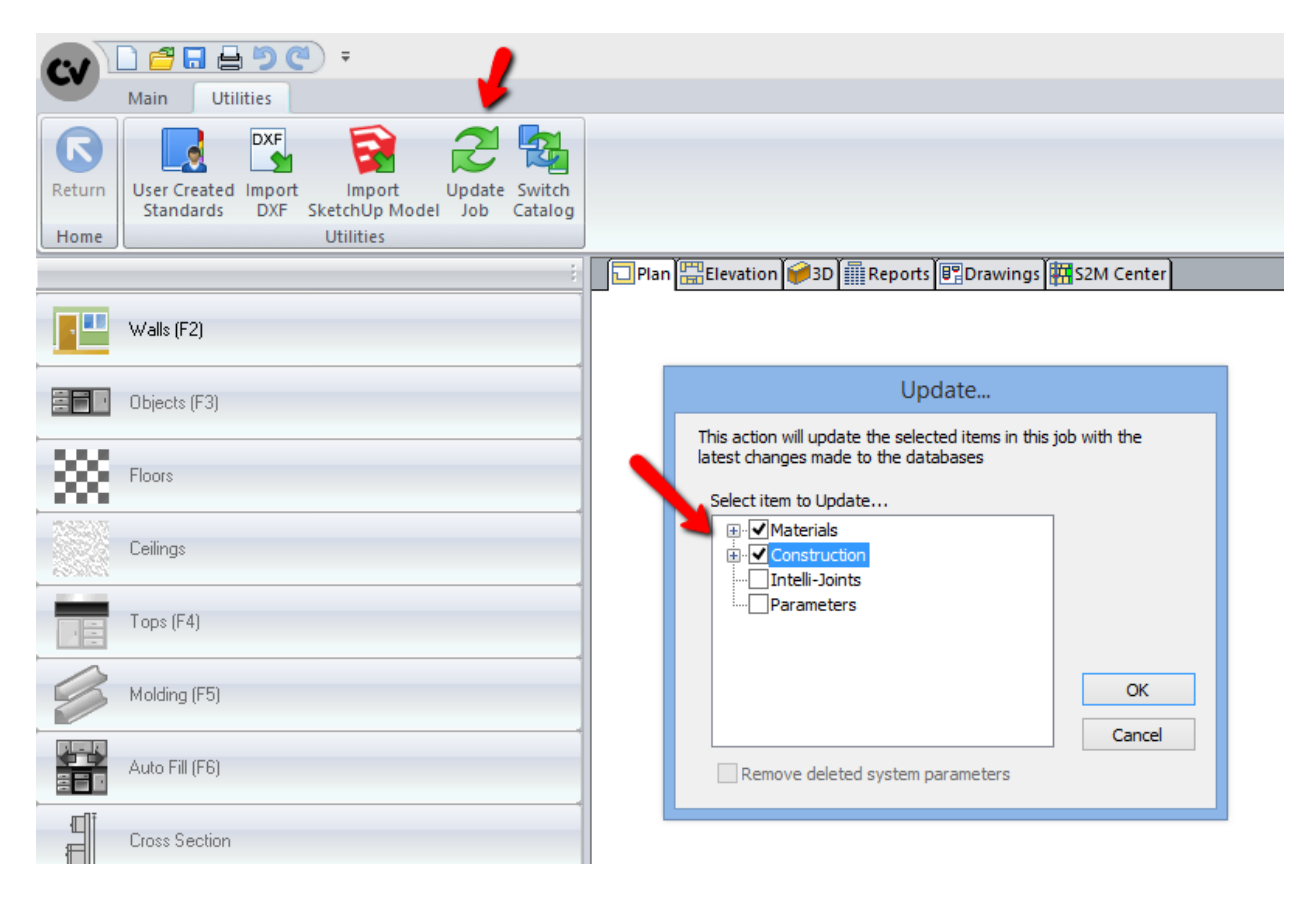